## 拼多多代运营拼多多跨境电商如何入驻

| 产品名称 | 拼多多代运营拼多多跨境电商如何入驻       |
|------|-------------------------|
| 公司名称 | 杭州臻广科技有限公司              |
| 价格   | .00/个                   |
| 规格参数 |                         |
| 公司地址 | 杭州市钱塘新区4号大街             |
| 联系电话 | 18966166821 18966166821 |

## 产品详情

现在拼多多已经开通了全球购的页面,开始欢国际友人的加盟入驻,而且随着物流的发展便捷性,海外 代购、海外直发等都是非常方便的。 那今天跟大家分享下,如何入驻跨境,以及有哪些要求。

我公司专注做拼多多代运营服务、拼多多店铺代理入驻等

拼多多代运营拼多多跨境电商如何入驻

一、适用人群

拼多多国际暂只接受境外企业入驻,暂时只允许使用境外注册商标(境外是指中国大陆以外的国家和地 区)

二、如何操作

第一步:商家登录

通过入驻链接http://ims.pinduoduo.com/overSea进入入驻页面,输入手机号和验证码,并通过收到的短信 验证码登录招商平台。

第二步:入驻选择页面

用户成功登录后,进入入驻选择页面,店铺类型有旗舰店、专卖店、专营店。商家根据自身需要选择入 驻的店铺类型。不同入口需要上传的资质不同。 第三步:资质填写页面

提醒:商家需要使用境外企业资质入驻,并只允许使用境外注册的商标证明(在除中国大陆以外的国家 和地区注册,并由当地颁发的商标注册证明)

A. 身份信息

(1 ) 法人身份证类型可选择 " 国内身份证 " 和 " 港澳台以及海外身份证件 " 。请根据真实情况进行填写 。

当法人身份证类型选择"国内身份证"时,企业法人基本信息处选择文件上传法定代表人身份证照片后 ,系统会对证件照相关信息进行识别,请仔细核对识别出的信息是否和上传的证件照一致,如果一致, 请继续进行管理人身份证照片的上传,如果不一致,请按照您所上传的证件照补充并完善您的身份信息 (如图二)。

冬一

## 图\_\_

当法人身份证类型选择"港澳台以及海外身份证"时,若身份证件为扫描件或复印件时,需加盖公司鲜 章,若无公章,请企业负责人签字并写明职位。

(2)管理人身份证照片要求上传大陆身份证原件图片,上传身份证照片后,系统会对证件照相关信息进行识别,请仔细核对识别出的信息是否和上传的证件照一致,如果不一致,请按照您所上传的证件照补充并完善好您的身份信息。备注:管理人的身份证请上传原件照片,暂时只支持大陆身份证。

当信息填写完整后,请扫描二维码进行人脸识别。当手机显示文案为人脸识别成功,请点击下一步。

B. 店铺基本信息

(1) 填写店铺名称:根据选择的店铺类型,按照不同的要求填写店铺名

旗舰店、专卖店、专营店命名格式如下:

旗舰店命名格式为:品牌名+

类目(非必填)+海外旗舰店/官方海外旗舰店("官方"二字仅限经营自有商标时店铺命名使用);

专卖店命名格式:品牌名+商号+海外专卖店,若商号与品牌名相同,则命名规则为:品牌名+海 外专卖店;

专营店命名格式:商号+类目(非必填)+海外专营店

(2)设置密码:后期登录商家后台的账户名和密码,即入驻时填写的入驻手机号和自己设置的密码,切 记! (3)填写企业入驻信息:企业入驻资料请上传原件,若为复印件或扫描件的需加盖开店公司的彩色公章,若无公章,请开店公司负责人签字并注明签字人职位。

C. 商标信息

在上传商标注册证明、授权书等文件时需要注意:

(1) 商标注册证需使用在境外注册、由非中国大陆的国家或地区当地相关部门颁发的商标注册证明。

(2) 自有商标指的是开店公司与商标持有人相同(名称一致)。

(3) 旗舰店必须上传独占授权书,独占授权的模板见该文档附录。

(4)授权书有效期不得少于3个月,并需加盖授权公司的彩色公章,若无公章,请授权公司负责人签字 并注明签字人职位。

(5)若商标持有人为境外自然人,授权书需写明商标持有人的姓名、身份证件(护照/身份证/驾照等) 号码并请商标持有人签字,同时需上传商标持有人签字的身份证明复印件,若证件含有效期,证件需在 有效内。

(6)若商标存在变更(持有人变更/商标有效期延展/注册人地址信息变更等 ) , 请同时提交当地相关部 门出具的变更证明文件。

(7)若开店公司和商标持有公司存在控股关系,可不提供授权资料,但需提供加盖双方公司彩色公章的 股权关系证明,若无公章,请双方公司负责人签字并注明双方签字人职位。

(8) 文件系以除中文或英文以外的语言文字书就的,需同时提交中文或英文翻译件,翻译件上需加盖开 店公司的彩色公章,若无公章,请开店公司负责人签字并注明签字人职位。

(9)若某一品牌为多级授权,建议将该品牌的全部授权书合并在同一PDF文件中,上传至品牌授权证明 处。

自有商标:指商标官网查询到的商标持有人与开店公司名称一致的境外注册商标。

授权商标:只商标官网查询到的商标持有人与开店公司名称不一致的境外注册商标。需上传商标持有人 到开店公司的完整授权或进货凭证链路。

D. 报关信息

海关备案名和海关备案号请正确填写,确保在海关总署官网能查询到相关信息。当需要填写下一个保税 仓的信息时,点击"新增保税仓信息"。直邮商家保税仓处请选择"直邮模式,无需保税仓"

注:当保税仓选择 " 广州南沙 " ,报关方式选择 " 拼多多推送订单、支付单 " 时,还需填写开店公司的 国检备案号和在 清关服务商备案的编码。 E.第三方平台店铺链接(选填)

若开店公司在天猫、京东等其他电商平台有开设店铺,请在"第三方平台店铺链接"处填写店铺链接, 此处为选填。

第四步:签约

商家在签约之前,应认真阅读《拼多多平台合作协议》及全部平台规则,如确认接受全部协议及规则, 则勾选我已阅读并同意《拼多多平台合作协议》点击创建店铺按钮。

弹出的"信息确认"内容,核对无误后,点击"确认无误"。

第五步:开店成功

商家签约后,系统将自动创建一个店铺,并以短信形式通知商家。商家可登录招商平台查看店铺的账号 与初始密码,并可点击链接跳转至拼多多国际商家管理后台登录。